### AirMicro for Windows

アプリケーション ご利用ガイド

1. はじめに

スカラ社製 AirMicro をウィンドウズ・パソコン(Windows 7, Vista, XP) で利用いただくためのアプ リケーション「AirMicro for Windows」について説明いたします。

2. 環境設定

AirMicro をご利用いただくにはワイアレスネットワークの設定を行う必要があります。 ワイアレスネットワークの設定として、

- ① SSID を選択して接続
- 固定 IP アドレスの設定

と、ファイアウォールの設定が必要です。

### Windows7の場合

コントロールパネル(カテゴリ表示)→ネットワークの状態とタスクの表示→ 関連項目(Windows ファイヤーウォール)→Windows ファイアウォールの有効化または無効化 により設定を呼び出すことができます。

### Vista の場合

コントロールパネル(クラッシック表示)→Windows ファイヤーウォール→設定変更 により設定を呼び出すことができます。

#### XP の場合

コントロールパネル→Windows ファイヤーウォールにより設定を呼び出すことができます。

# Windows7 の場合

① SSID を選択して接続

- ・コントロールパネル(カテゴリ表示)→ネットワークの状態とタスクの表示を選択します。
- ・ネットワーク設定の変更から「ネットワークに接続」を選択します。
- ・現れるダイアログで目的の AirMicro の SSID を選択し接続ボタンにより接続します。

| 技統でイルビジムビル                                                       |              | * |
|------------------------------------------------------------------|--------------|---|
| 接続は使用可能です                                                        |              |   |
| ワイヤレス ネットワーク接続                                                   | ^            |   |
| scalar2                                                          | lite         |   |
| scalar3                                                          | Inc          | = |
| scalar                                                           | lte.         | 1 |
| test                                                             | 2            |   |
| AirMicro072                                                      | 2            |   |
| <ul> <li>このネットワーク経由で送信さ<br/>情報は他の人に読み取られる可<br/>があります。</li> </ul> | sれる<br>J能性   | _ |
| 接                                                                | 壳( <u>C)</u> | + |
| ネットワークと共有センターを                                                   | を開く          |   |

固定 IP アドレスの設定

・コントロールパネル(カテゴリ表示)→ネットワークの状態とタスクの表示を選択します。

・左側のタスクに現れる「アダプタの設定の変更」を選択します。

・「ネットワーク接続」ダイアログで・ワイアレスネットワーク接続のアイコンを選択し右クリックしポップアップメニ ューから「プロパティ」を選択します。

・「ワイヤレスネットワーク接続のプロパティ」からインターネットプロトコルバージョン4(TCP/IPv4)を選択しプロ パティボタンをクリックします。

・「インターネットプロトコルバージョン4(TCP/IPv4)のプロパティ」のダイアログで「次の IP アドレスを使う」を選択し、IP アドレスとサブネットアドレスを入力します。」

| ドットワークでこの機能がリホートされて<br>きます。サポートされていない場合は、ネ<br>てください。      | いの場合は、IP 設定を自動的に取得することが<br>、ットワーク管理者に適切な IP 設定を問い合わせ |
|-----------------------------------------------------------|------------------------------------------------------|
|                                                           | 21                                                   |
| <ul> <li>         ・・・・・・・・・・・・・・・・・・・・・・・・・・・・・</li></ul> | ע                                                    |
| IP アドレス(1):                                               | 192 . 168 . 1 . 10                                   |
| サブネット マスク(山):                                             | 255 . 255 . 255 . 0                                  |
| デフォルト ゲートウェイ( <u>D</u> ):                                 | 2. 2. 2.                                             |
| DNS サーバーのアドレスを自動的                                         | )(ご取得する(B)                                           |
| ◎ 次の DNS サーバーのアドレスを修                                      | 更う( <u>E</u> ):                                      |
| 優先 DNS サーバー(P):                                           | 50 K 15                                              |
| 代替 DNS サーバー( <u>A</u> ):                                  | 60 K K                                               |
|                                                           |                                                      |

IP アドレスには、192.168.XXX.YYYを入力します。
 XXX は選択した SSID: AirMicroXXX の XXX の値を指定します。
 ※XXX が3ケタに満たない場合は0を埋める必要はありません。
 YYY は、2~254で他と重複しない値を指定してください。

# Vista の場合

③ SSID を選択して接続

- ・コントロールパネル (クラッシック表示) →ネットワークと共有センターを選択します。
- ・左側のタスクに現れる「ネットワークに接続」を選択します。
- ・「ネットワーク接続」ダイアログで目的の AirMicro の SSID を選択し右下の接続ボタンにより接続します。

| 表        | রু বিশ্ব     | •                     | 4    |
|----------|--------------|-----------------------|------|
| <b>S</b> | 無題なネットワーク    | セキュリティの設定が有効でないネットワーク | llte |
| 2        | AirMicro072  | セキュリティの設定が有効でないネットワーク | للدر |
| 5        | 000D0BB2B6C2 | セキュリティの設定が有効でないネットワーク | llee |
| <u>.</u> | scalar       | セキュリティの設定が有効なネットワーク   | Uter |

個定 IP アドレスの設定

・コントロールパネル (クラッシック表示) →ネットワークと共有センターを選択します。

・左側のタスクに現れる「ネットワークの管理」を選択します。

・「ネットワーク接続」ダイアログで・ワイアレスネットワーク接続のアイコンを選択し右クリックしポップアップメニ ューから「プロパティ」を選択します。

・「ワイヤレスネットワーク接続のプロパティ」からインターネットプロトコルバージョン4(TCP/IPv4)を選択しプロ パティボタンをクリックします。

・「インターネットプロトコルバージョン4(TCP/IPv4)のプロパティ」のダイアログで「次の IP アドレスを使う」を選択し、IP アドレスとサブネットアドレスを入力します。」

| インターネット プロトコル バージョ                                                                                                    | ョン 4 (TCP/IPv4)のプロパティ 🛛 🔂                                                                          |                                                                                                    |
|----------------------------------------------------------------------------------------------------|----------------------------------------------------------------------------------------------------|----------------------------------------------------------------------------------------------------|
| ネットワークでこの機能がサポートされて<br>きます。サポートされていない場合は、<br>てくだざい。                                                                                                    | Cいる場合は、IP 設定を自動的に取得することがで<br>ネットワーク管理者に適切な IP 設定を問い合わせ                                             |                                                                                                    |
| <ul> <li>IP アドレスを自動的(1取得する)</li> <li>沃力 IP アドレスを(サンス)</li> <li>IP アドレス(D:</li> <li>サブネット マスク(D):</li> <li>デフォルト ゲードウェイ(D):</li> <li>DNS サーバーのアドレスを自動的</li> <li>沃力 DNS サーバーのアドレスを</li> <li>優先 DNS サーバー(P):</li> <li>代替 DNS サーバー(A):</li> </ul> | ②<br>192.168.1.10<br>255.255.255.0<br>ふうに取得考る(B)<br>使文(E):<br>、、、、、、、、、、、、、、、、、、、、、、、、、、、、、、、、、、、、 | <ul> <li>IP アドレスには、192.168.XXX.YYYを入力します。</li> <li>XXX は選択した SSID: AirMicroXXX の XXX の値を指定します。</li> <li>※XXX が3ケタに満たない場合は0を埋める必要はありません。</li> <li>YYY は、2~254で他と重複しない値を指定してください。</li> </ul> |
|                                                                                                    | ■詳新翻訳定(少 OK キャンセル                                                                                  |                                                                                                    |

# XP の場合

⑤ SSID を選択して接続

・コントロールパネル(クラッシック表示)→ネットワーク接続のダイアログを表示しワイヤレスネットワーク接続のア
 イコンを選択します。

・左側のネットワークタスクに現れる「利用できるワイヤレスネットワークの表示」を選択します。

・「ワイヤレスネットワーク接続」ダイアログで目的の AirMicro の SSID を選択し右下の接続ボタンにより接続します。

| 『ゾリワイヤレス ネットワーク接続                        |                                                                                          |               |
|------------------------------------------|------------------------------------------------------------------------------------------|---------------|
| ネットワークのタスク ネットワークのクスク ネットワークの一覧を最新の情報に更新 | ワイヤレスネットワークの選択<br>範囲内にあるワイヤレスネットワークが下に一覧表示されています。ワイヤレスネッ<br>細胞類を表示することは、道目をのレット」でださい。600 | トワークに接続またはその詳 |
| ホーム/小規模オフィスのワイヤ<br>レスネットワークをセットアップす<br>る | Air Micro072<br>セキュリティで保護されていないコンピュータ相互ネットワーク                                            | 接続 🚖<br>1111  |
| 関連したタスク                                  | test                                                                                     | 自動 会          |
| ◆ 優先ネットワークの順位の変更                         | セキュリティで保護されていないコンピュータ相互ネットワーク<br>((Q)) scalar                                            | 0000          |
| 🏈 詳細設定の変更                                | ピセキュリティの設定が有効なワイヤレスネットワーク scalar3                                                        | 00080         |
|                                          | ですユリティの設定が有効なワイヤレス ネットワーク (WPA)                                                          | 00084         |
|                                          | ((の)) 000008828662 やキュリティで保護されていないワイヤレス ネットワーク                                           |               |
|                                          |                                                                                          | 接待(0)         |
|                                          |                                                                                          | 18052         |

固定 IP アドレスの設定

・コントロールパネル (クラッシック表示) →ネットワーク接続のダイアログを表示します。

・ワイアレスネットワーク接続のアイコンを選択し右クリックしポップアップメニューから「プロパティ」を選択します。

・「ワイヤレスネットワーク接続のプロパティ」からインターネットプロトコル(TCP/IP)を選択しプロパティボタンを クリックします。

・「インターネットプロトコル(TCP/IP)のプロパティ」のダイアログで「次の IP アドレスを使う」を選択し、IP アドレ スとサブネットアドレスを入力します。」

| ットワークでこの機能がサポートされて<br>ます。サポートされていない場合は、><br>ださい。 | いる場合は、IP 設定を自動的に取得することがで<br>ネットワーク管理者に適切な IP 設定を問い合わせ |
|--------------------------------------------------|-------------------------------------------------------|
| ○ IP アドレスを自動的に取得する(                              | Ø                                                     |
| ● 次の IP アドレスを使う(≦): ──<br>IP アドレスΦ:              | 192 168 72 11                                         |
| サブネット マスク(山):                                    | 255 255 255 0                                         |
| デフォルト ゲートウェイ (型):                                |                                                       |
| ○ DNS サーバーのアドレスを自動的                              | りに取得する( <u>B</u> )                                    |
| ◉ 次の DNS サーバーのアドレスをf                             | (使う( <u>E</u> ):                                      |
| 優先 DNS サーバー( <u>P</u> ):                         |                                                       |
| 代替 DNS サーバー( <u>A</u> ):                         |                                                       |
| 代替 DNS サーバー( <u>A</u> ):                         |                                                       |

IPアドレスには、192.168.XXX.YYYを入力します。
 XXX は選択した SSID: AirMicroXXX の XXX の値を指定します。
 ※XXX が3ケタに満たない場合は0を埋める必要はありません。
 YYY は、2~254で他と重複しない値を指定してください。

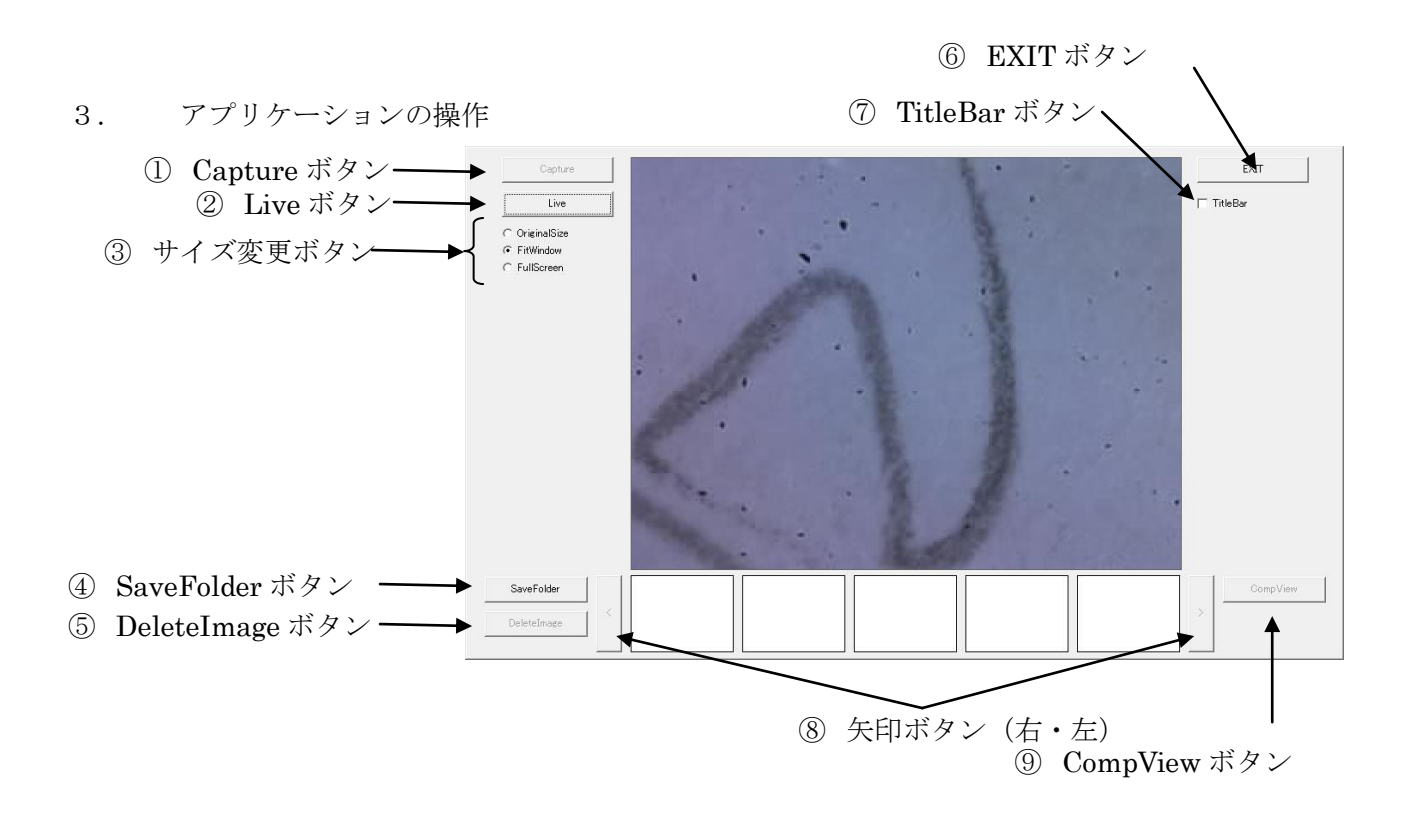

アプリケーションを起動すると上記のようなウィンドウ「起動画面」が現れます。 また、⑨CompView ボタンを選択すると下記のウィンドウ「CompView」が現れます。

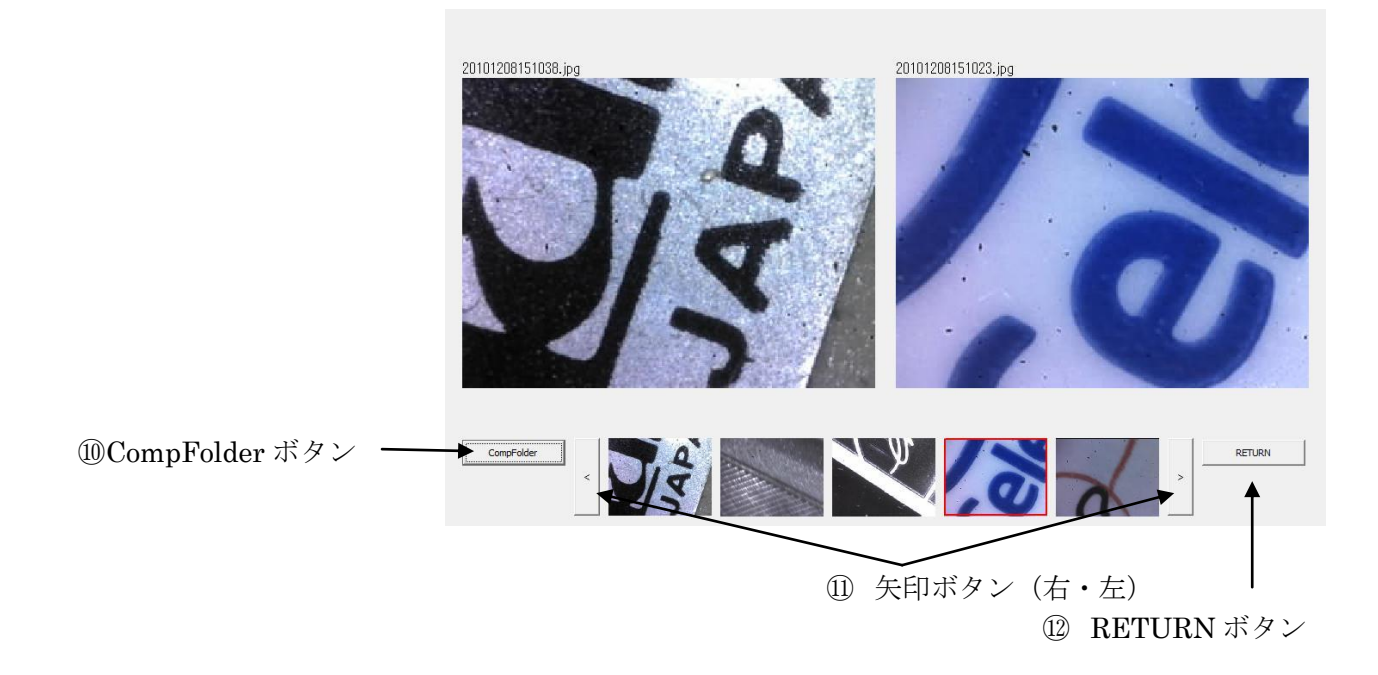

それぞれのウィンドウごとに各ボタンの機能を説明します。

|      | ボタン名称                            | 機能                                  |
|------|----------------------------------|-------------------------------------|
| 起動画面 | ① Capture ボタン                    | 表示されている画像を取り込みます。                   |
|      | ② Live ボタン                       | Live-Freeze を切り替えます。                |
|      | ③ サイズ変更ボタン                       | 表示サイズを切り替えます。                       |
|      |                                  | ・OriginalSize は、入力された画像サイズを拡大せず表示   |
|      |                                  | します。                                |
|      |                                  | ・FitWindow は、入力された画像サイズにかかわらず       |
|      |                                  | 640x480の解像度で表示します。                  |
|      |                                  | ・FullScreen は、全画面表示にします。ESC キーで元に戻  |
|      |                                  | ります。                                |
|      |                                  | ※バージョン 1.4 より OriginalSize は削除しました。 |
|      | ④ SaveFolder ボタン                 | 取り込んだ画像の保存するフォルダーを指定します。            |
| риц  |                                  | Defaultは EXE ファイルと同じ位置に保存します。       |
|      | ⑤ DeleteImage ボタン                | サムネール表示画像を選択しているとき選択可能になり選          |
|      |                                  | 択した画像を削除します。                        |
|      | ⑥ EXIT ボタン                       | プログラムを終了します。                        |
|      | ⑦ TitleBar ボタン                   | チェックを付けることでウィンドウにタイトルバーを付加          |
|      |                                  | します。タイトルバーを使ってウィンドウを移動します。          |
|      | ⑧ 矢印ボタン (右・左)                    | サムネール画像をスクロールします。                   |
|      | ⑨ CompView ボタン                   | CompView ウィンドウに切り替えます。サムネール画像を      |
|      |                                  | 選択しているときに選択可能になります。                 |
|      | ① CompFolder ボタン                 | CompView ウィンドウの右側に表示する比較画像を読み込      |
| Coı  |                                  | むフォルダーを指定します。                       |
| npV  |                                  | DefaultはSaveFolderと同一です。            |
| iew  | <ol> <li>① 矢印ボタン(右・左)</li> </ol> | サムネール画像をスクロールします。                   |
|      | 12 RETURN ボタン                    | 起動画面に戻ります。                          |

起動画面では、AirMicro本体のボタン操作でもLive-Freezeを切り替える事が出来ます。また、ボ タンを長押しすることで静止画を取り込むことができます。

CompView 画面では、起動画面で選択されたサムネール画像を左側に表示し右側には CompFolder に保存された画像を比較画像として表示します。比較画像は CompView 画面下のサムネール画像の選択を切り替えることで変更できます。

以下は、バージョン1.4の起動画面

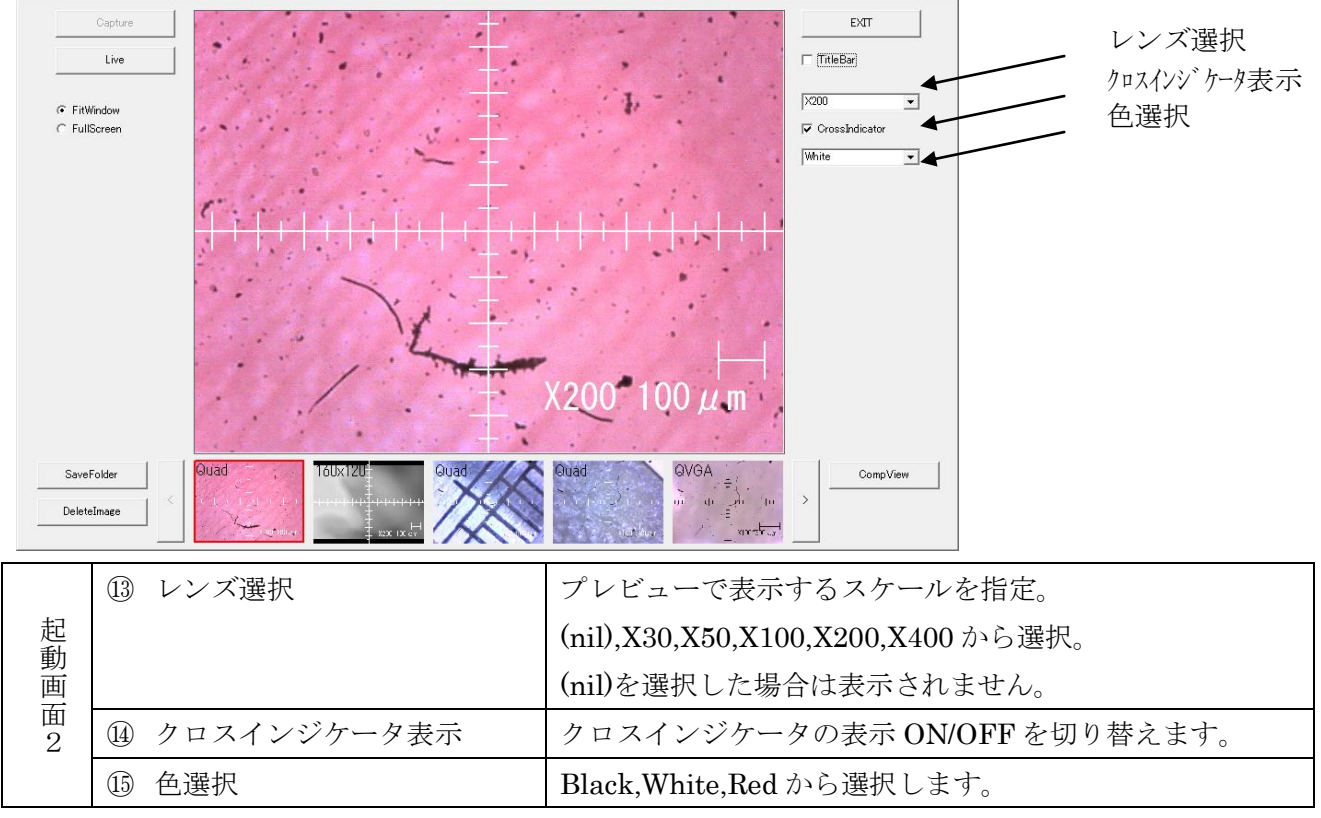

AirMicro本体のボタンを押し下げて静止画をキャプチャー(撮影)するとサムネールに追加されます。 サムネール表示では、画像の解像度をサムネールの上に表示します。ただし、以下の解像度については 文字列で表示します。

- $320x240 \rightarrow QVGA$
- 640x480  $\rightarrow$  VGA
- · 1280x960 $\rightarrow$ Quad

以上